BS180 连接 BMD 切换台实现 TALLY 功能

|                              | 硬件序列号:  |         |    | 版本号:     |         |    |
|------------------------------|---------|---------|----|----------|---------|----|
| 通话设置                         |         |         |    |          |         |    |
|                              | 频道:     | 0       |    | 通讯密码:    | 0       |    |
|                              | 场景声等级:  |         | Ψ  | 背景声抑制:   |         | ÷  |
| Taly设置                       |         |         |    |          |         |    |
|                              | 切捕台品牌:  | 滞缩      | Ŧ  | 切换台型号:   | SE 2800 | Ψ. |
|                              | 接口类型:   |         | Ψ  | 25针并口类型: |         | Ψ. |
| 网络截置                         |         |         |    |          |         |    |
|                              | ₽地址:    | 0.0.0.0 |    | 网络摘码:    | 0.0.0.0 |    |
|                              | 网关地址:   | 0.0.0.0 |    | 切换台端口:   | 0       |    |
|                              | 切捕台地址:  | 0.0.0.0 |    |          |         |    |
|                              |         |         | 设置 |          |         |    |
|                              |         | _       |    |          |         |    |
| <ul><li>49:30 等待连接</li></ul> | · · · · |         | _  |          |         |    |
|                              |         |         |    |          |         |    |
|                              |         |         |    |          |         |    |

1. 运行 HdiBs180 用户配置工具,软件打开后会显示等待连接,此时不需要再操作软件。

2. 将 BS180 通话主机使用网线与该电脑连接。(可网线直联,也可以通过交换机连接)

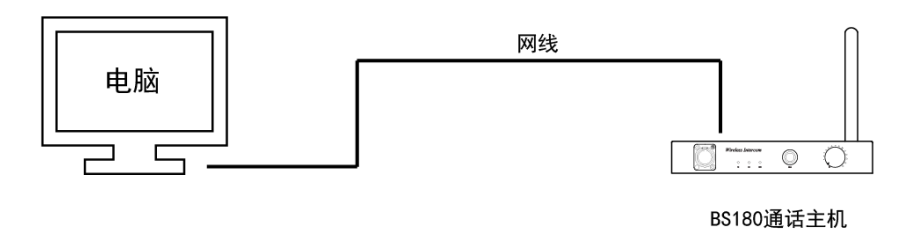

- 3. 打开 BS180 主机电源开关。
- 4. 等待 BS180 主机开机完成后,等待 5 秒左右,HdiBs180 用户配置软件上会显示该主机的 相关参数,并出现连接成功提示。

| 基础信息                         | 硬件序列号: | 370029000147373531363331 | <b>版</b> 本号: 1.245 |                     |   |
|------------------------------|--------|--------------------------|--------------------|---------------------|---|
| SIL DOOR BILL                |        |                          |                    |                     |   |
| 医结视器                         | 频道:    | 28                       | 遣讯密码:              | 353224819           |   |
|                              | 场景声等级: | 1适合绝大多数场所,说话声音响          | 9.▼ 背景声抑制:         | 2背景声抑制程度2%          | • |
| Tally设置                      |        |                          |                    |                     |   |
|                              | 切换台品牌: | 其他                       | ▼ 切損台型号:           | 其他                  | • |
|                              | 接口类型:  | 25针并口输入模式                | ▼ 25针并口类型:         | 通断模式                | * |
| 网络配置                         |        |                          |                    |                     |   |
|                              | ₽地址:   | 192 . 168 . 10 . 200     | 网络摘码:              | 255 . 255 . 255 . 0 |   |
|                              | 闷关地址:  | 192 . 168 . 10 . 1       | 切换台端口:             | 9910                |   |
|                              | 切换台地址: | 192 . 168 . 10 . 240     |                    |                     |   |
|                              |        |                          | 1                  |                     |   |
|                              |        |                          |                    |                     |   |
| 4:49:30 等待连接<br>5-07-48 运营运转 | it in  |                          |                    |                     |   |
| 5.02.70 放置进程                 | CBPA1  |                          |                    |                     |   |

5. 修改切换台品牌为 BMD。

| 就時信用                        |        |                          |                   |                     |   |
|-----------------------------|--------|--------------------------|-------------------|---------------------|---|
| and we have a second second | 硬件序列号: | 370029000147373531363331 | <b>版本号: 1.245</b> |                     |   |
| 通话设置                        |        |                          |                   |                     |   |
|                             | 频道:    | 28                       | 通讯密码:             | 353224819           |   |
|                             | 场景声等级: | 1适合绝大多数场所,说话声音呼          | 日 ▼ 背景声抑制:        | 2背景声抑制程度2%          | • |
| Tally设置                     | -      |                          |                   |                     |   |
|                             | 切捕台品牌: | vMix                     | ▼ 切換台型号:          | 20版本即以上             | • |
|                             | 接口类型:  | NAYA UDP榕式               | ✓ 25针并口类型:        | 這些模式                | Ψ |
| 网络截置                        |        |                          |                   |                     |   |
|                             | IP地址:  | 192 . 168 . 10 . 200     | 网络撞码:             | 255 . 255 . 255 . 0 |   |
|                             | 网关地址:  | 192 . 168 . 10 . 1       | 切換台端口:            | 9910                |   |
|                             | 切换台地址: | 192 . 168 . 10 . 240     |                   |                     |   |
|                             |        | 10.2                     | 2                 |                     |   |
|                             |        |                          |                   |                     |   |
| 6:05:30 等待连持                | 2      |                          |                   |                     |   |
| 5:05:34 设管连续                | KN/41  |                          |                   |                     |   |
|                             |        |                          |                   |                     |   |

6. 修改 BS180 主机的 IP 相关参数,使其 IP 参数与 BMD 切换台在同一网段。再将切换台 地址栏改成 BMD 的 IP 地址,切换台端口号无需修改。

| 第1212                        |                                 |                      |            |          |                     |  |
|------------------------------|---------------------------------|----------------------|------------|----------|---------------------|--|
| 基础信息                         | 硬件序列号: 370029000147373531363331 |                      | 飯本号: 1.245 |          |                     |  |
| 通话设置                         |                                 |                      |            |          |                     |  |
|                              | 频道:                             | 28                   |            | 通讯密码:    | 353224819           |  |
|                              | 场景声等级:                          | 1适合绝大多数场所,说话声        | 音响」▼       | 背景声抑制:   | 2皆暴声抑制程度2%          |  |
| Tally设置                      |                                 |                      |            |          |                     |  |
|                              | 切换台品牌:                          | 其他                   | -          | 切換台型号:   | 其他 -                |  |
|                              | 接口类型:                           | 25针并口输入模式            | •          | 25针并口类型: | 通断模式                |  |
| 网络配置                         |                                 |                      |            |          |                     |  |
|                              | The ALL :                       | 192 . 168 . 10 . 200 |            | 网络撬码:    | 255 . 255 . 255 . 0 |  |
|                              | 网关地址:                           | 192 . 168 . 10 . 1   |            | 切换台端口:   | 9910                |  |
|                              | 2014年地址:                        | 192 . 168 . 10 . 240 |            |          |                     |  |
|                              |                                 |                      | 设置         |          |                     |  |
|                              |                                 |                      |            |          |                     |  |
| i:05:30 等待连接<br>5:05:34 设备连接 | <br>威功                          |                      |            |          |                     |  |
|                              |                                 |                      |            |          |                     |  |
|                              |                                 |                      |            |          |                     |  |

7. 参数修改完成后,点击设置按钮,在弹出的对话框中点击确定。

| 基础信息                         | 硬件底刻是。      | 370029000147373531363331 | 飯木昌: 1.24  | 5                   |  |
|------------------------------|-------------|--------------------------|------------|---------------------|--|
|                              | B.(1)(-2-1) |                          | 404-31-555 | -                   |  |
| 通话设置                         |             | 20                       | 12 in star | DF3324040           |  |
|                              | 押印程:        | 20                       | 通讯运转:      | 333224619           |  |
|                              | 场景声等级:      | 1适合绝大多数场所,说话声音响          | 3.▼ 背景声抑制: | 2背景声抑制程度2%          |  |
| Tally设置                      |             |                          |            |                     |  |
|                              | 切换台品牌:      | 其他                       | ▼ 切換台型号:   | 其他 💌                |  |
|                              | 接口类型:       | 25针并口输入模式                | ▼ 25計并口类型  | 2: 通新模式             |  |
| 网络截置                         |             |                          |            |                     |  |
|                              | ₽炮灶:        | 192 . 168 . 10 . 200     | 网络撞码:      | 255 . 255 . 255 . 0 |  |
|                              | 同关地址:       | 192 . 168 . 10 . 1       | 切换台端口:     | 9910                |  |
|                              | 切换台地址:      | 192 . 168 . 10 . 240     |            |                     |  |
|                              |             |                          |            |                     |  |
| 4:49:30 等待连持<br>5:02:48 设备连持 | 4<br>國家功    |                          |            |                     |  |
|                              |             |                          |            |                     |  |

- 8. 设置完成后,关闭 HdiBs180 用户配置工具网络版软件。
- 9. 关闭 BS180 主机电源,重新上电开机。

10. 打开 TALLY 灯开关。

11. 将 BS180 主机与 BMD 切换台通过网络连接。

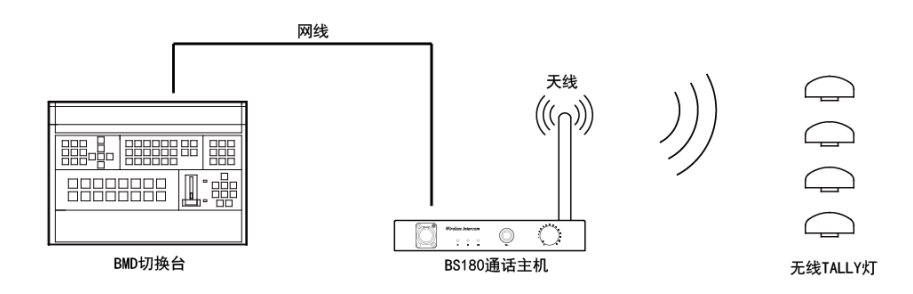

12. 通过 BMD 切换台切换信号,对应的 TALLY 灯就会亮起。

- 13. BS180 主机连接 BMD 切换台实现 TALLY 功能完成。
- 注:BMD 切换台 IP 地址更改后必须重启生效!